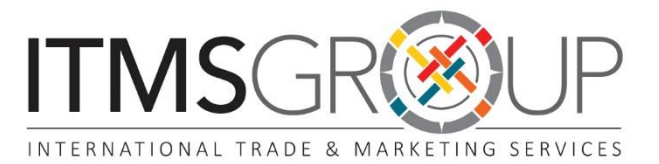

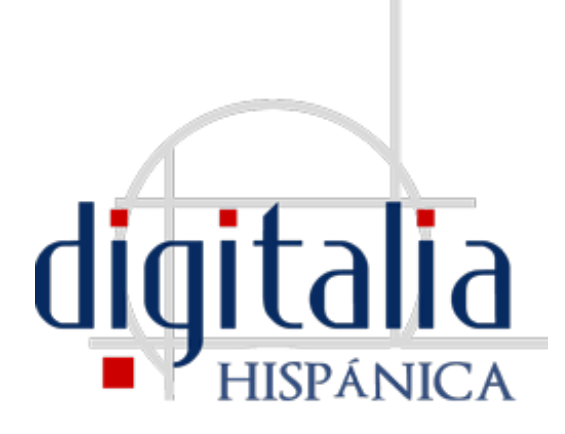

# Guía de uso 2016

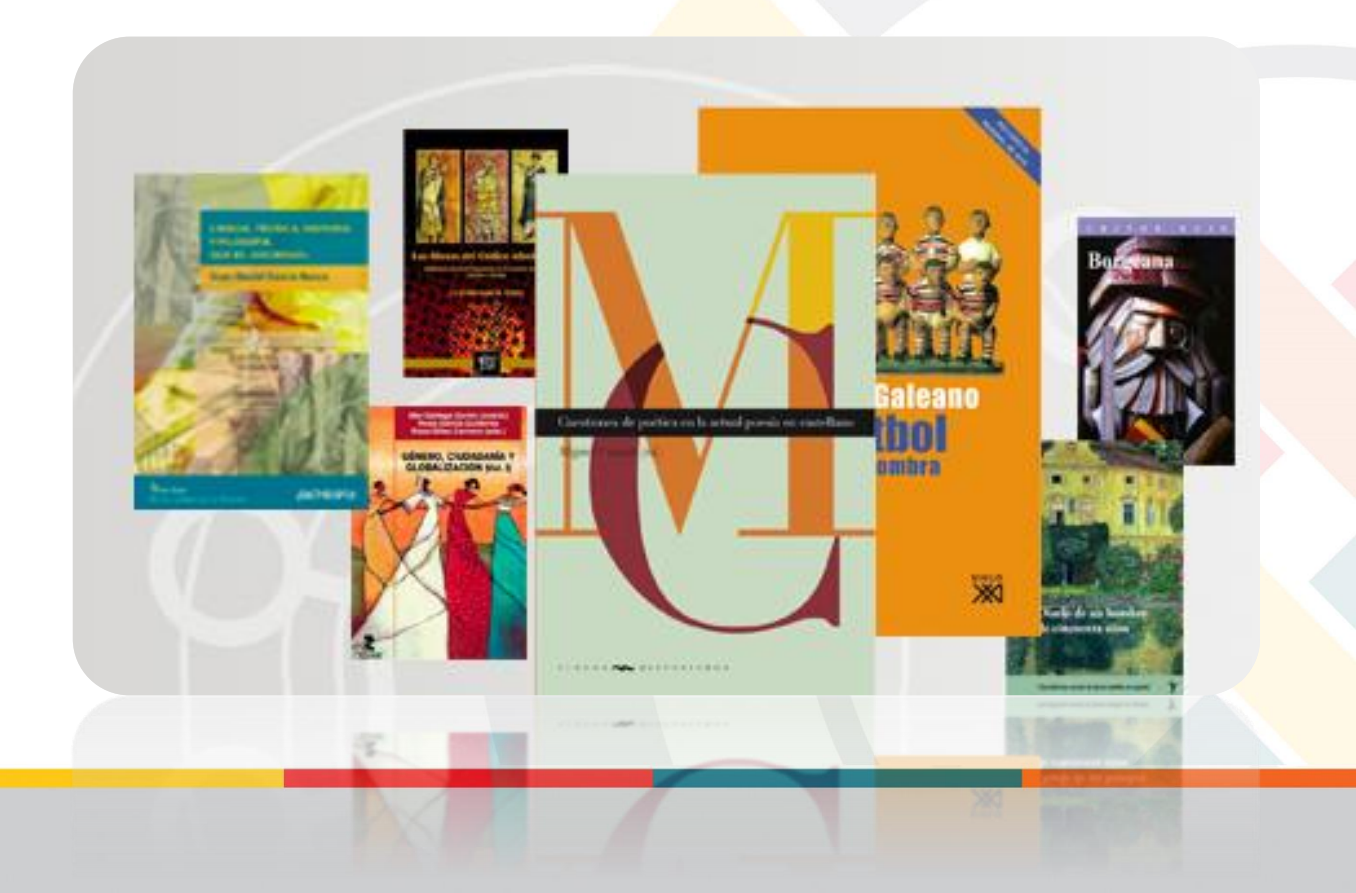

### Página principal

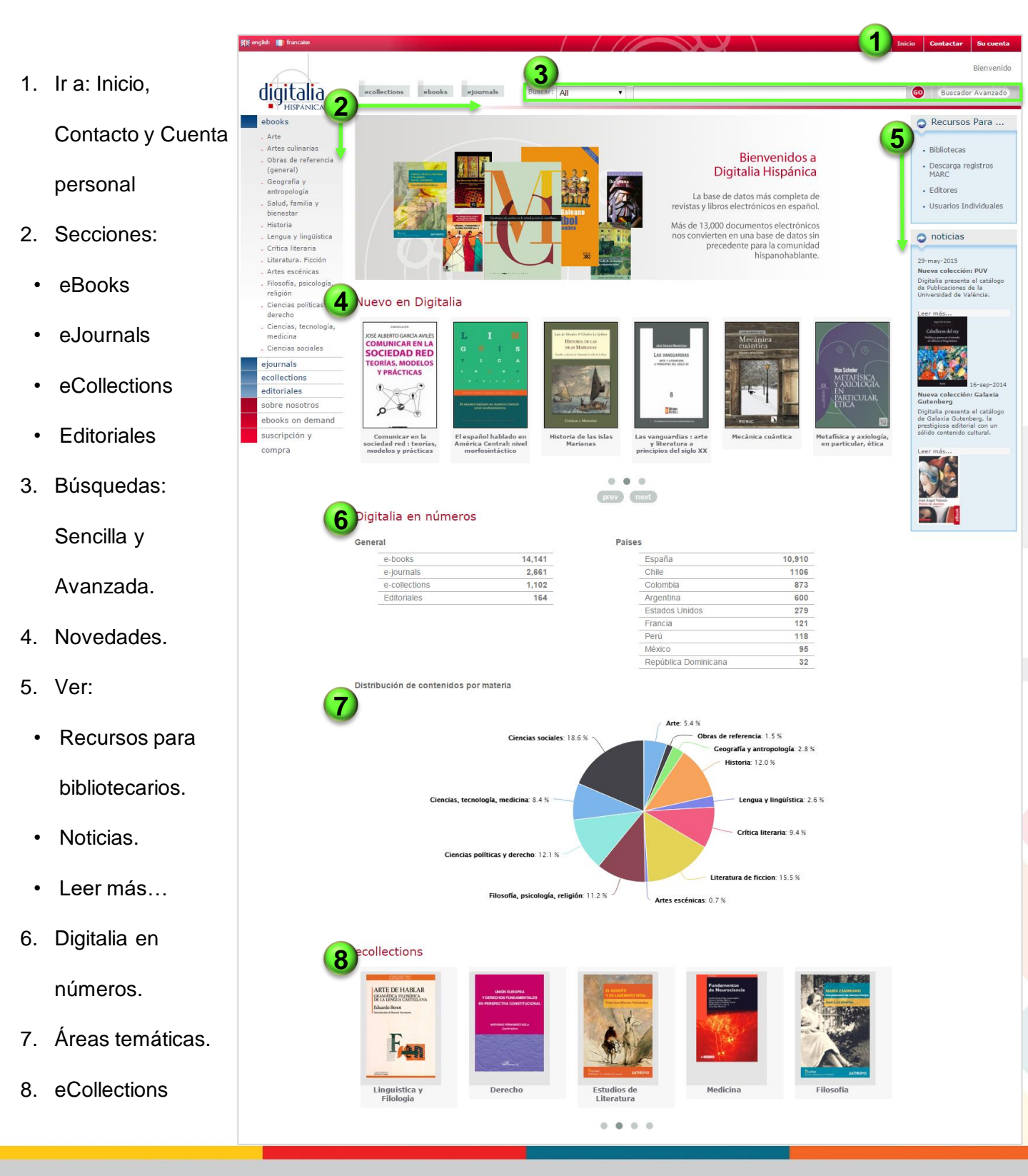

ITMSGROUP

### Página eBooks

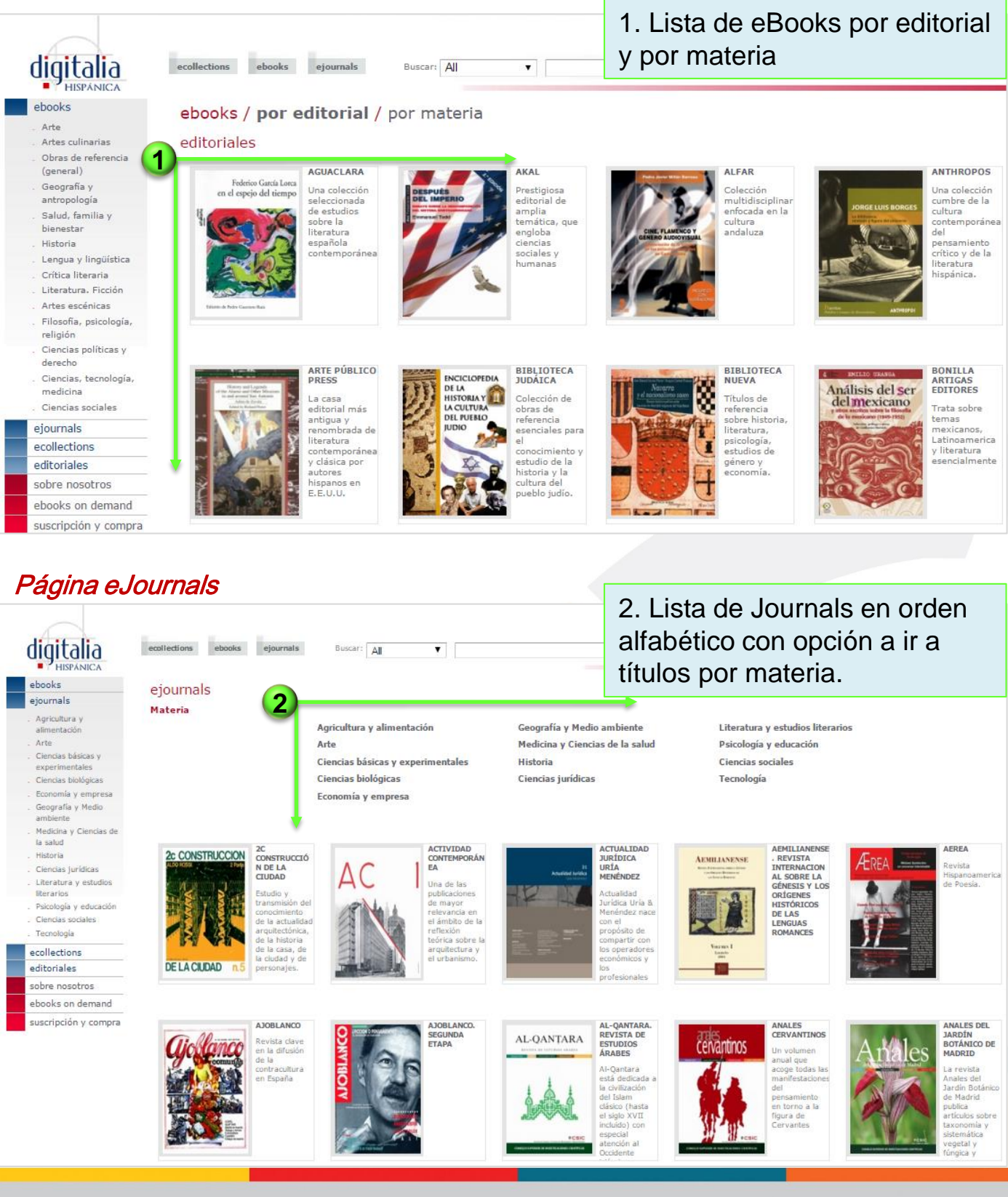

### Búsquedas sencilla y avanzada

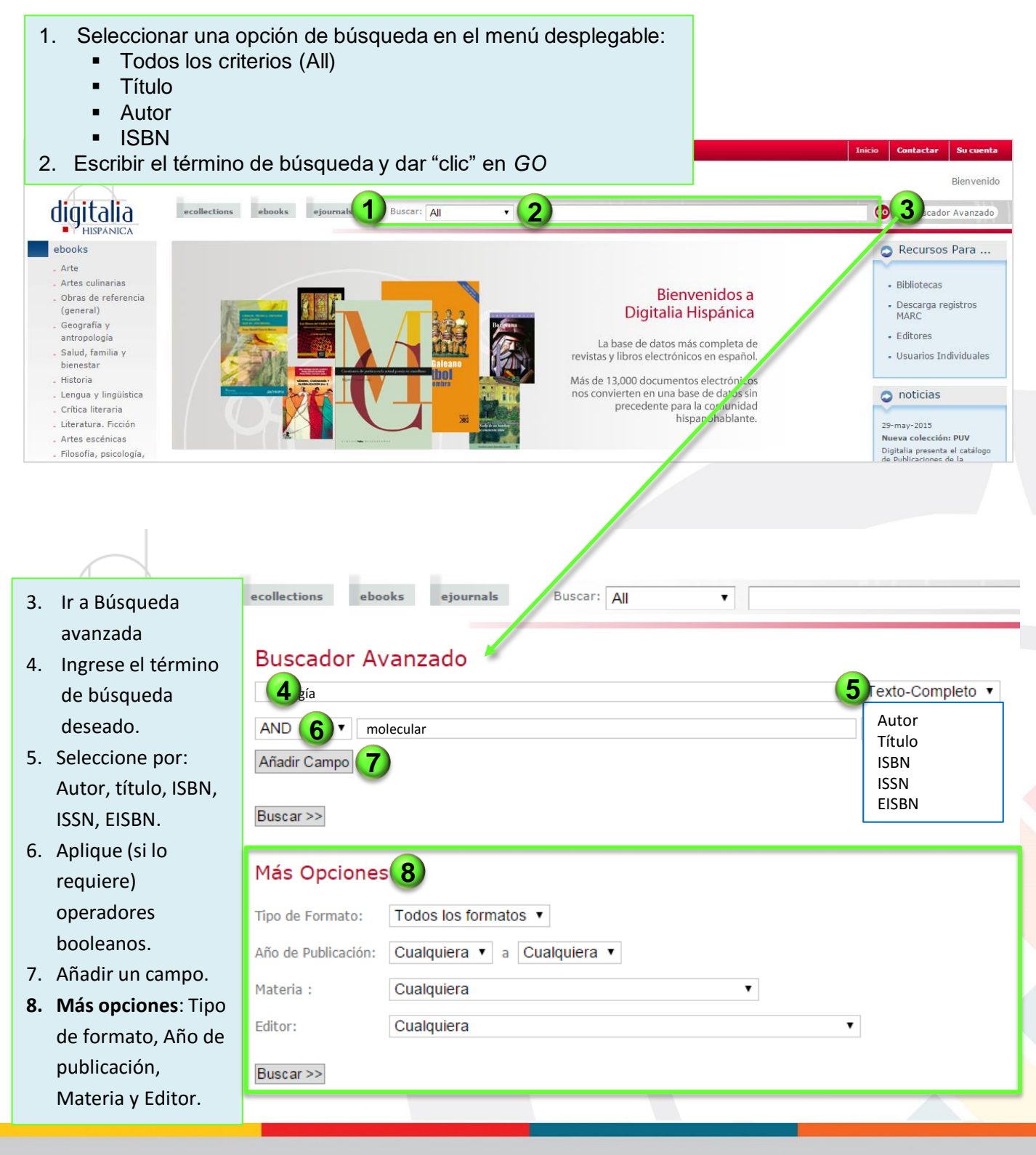

En búsqueda avanzada no es necesario llenar todos los criterios indicados.

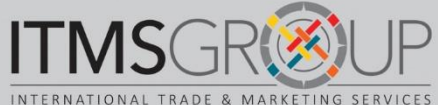

### Página de resultados

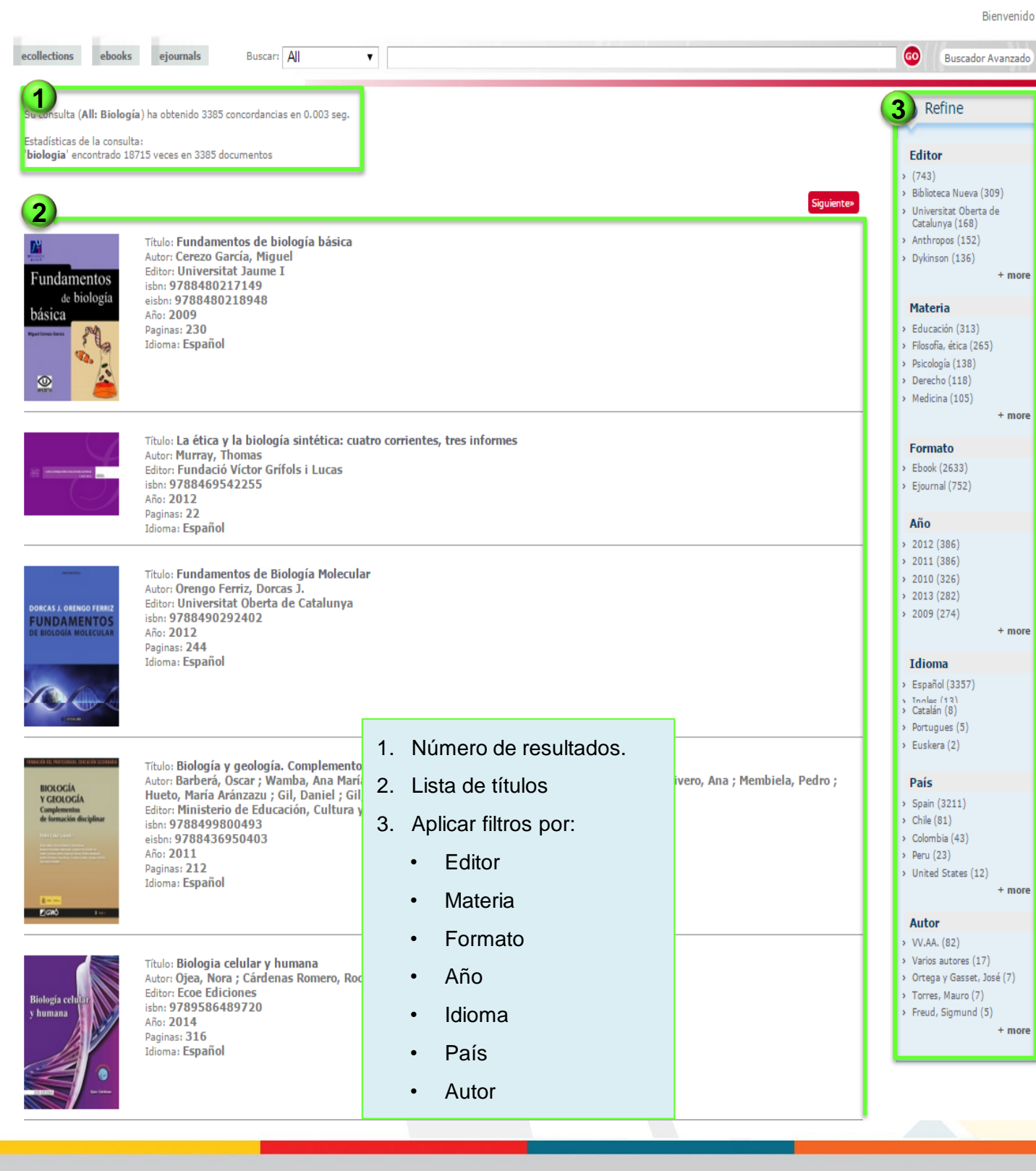

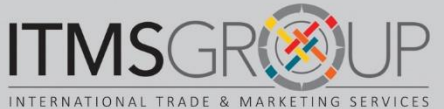

### Página de un eBook

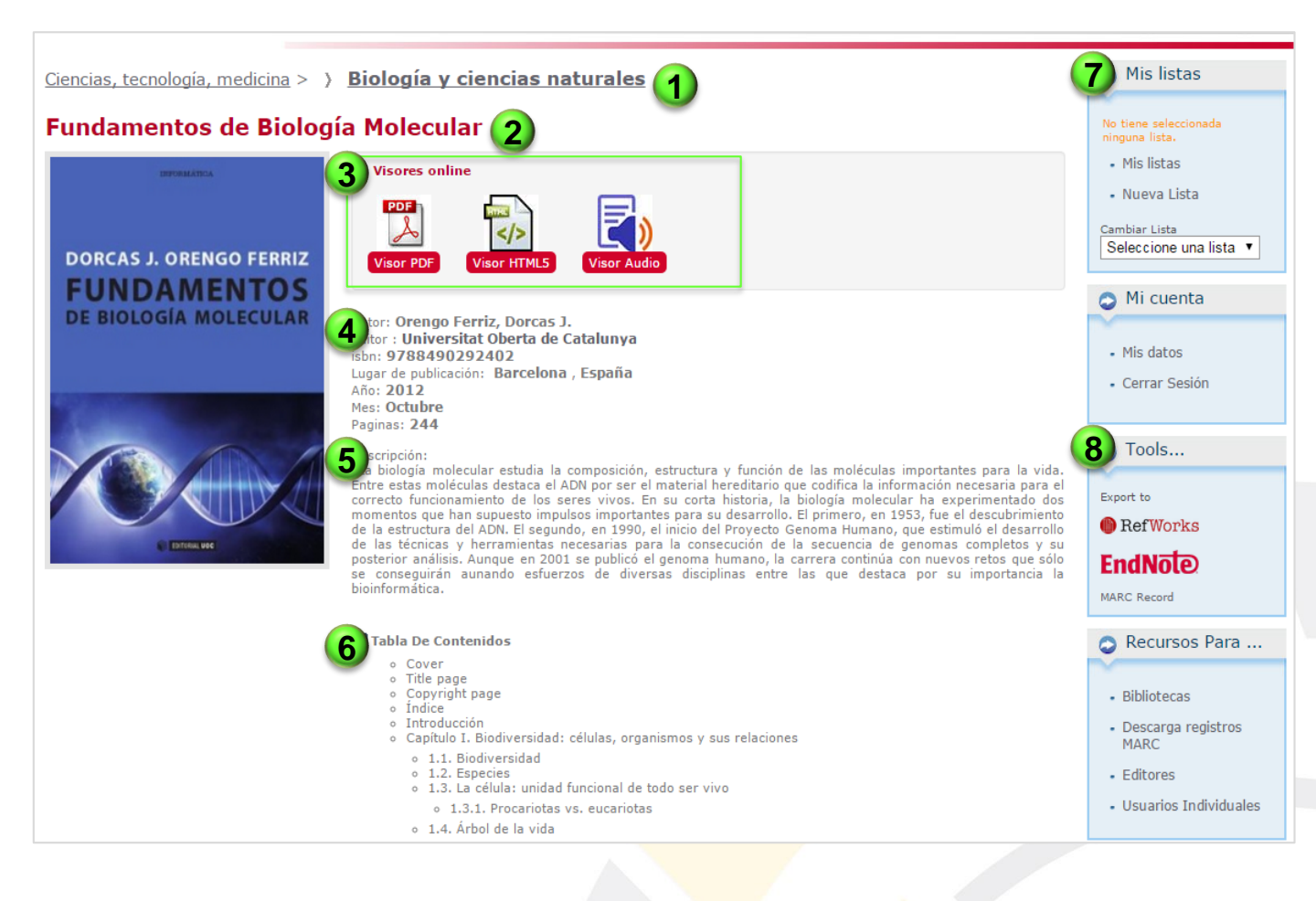

- 1. Área temática del contenido.
- 2. Título.
- 3. Ver texto completo en:
  - PDF
  - HTML5
  - Versión de audio

#### Referencia

- 5. Resumen
- 6. Navegar por tabla de contenido
- 7. Para uso con cuenta personal
- 8. Herramientas

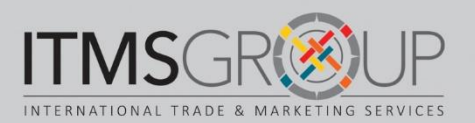

### La vista es igual para journals

### Vista PDF

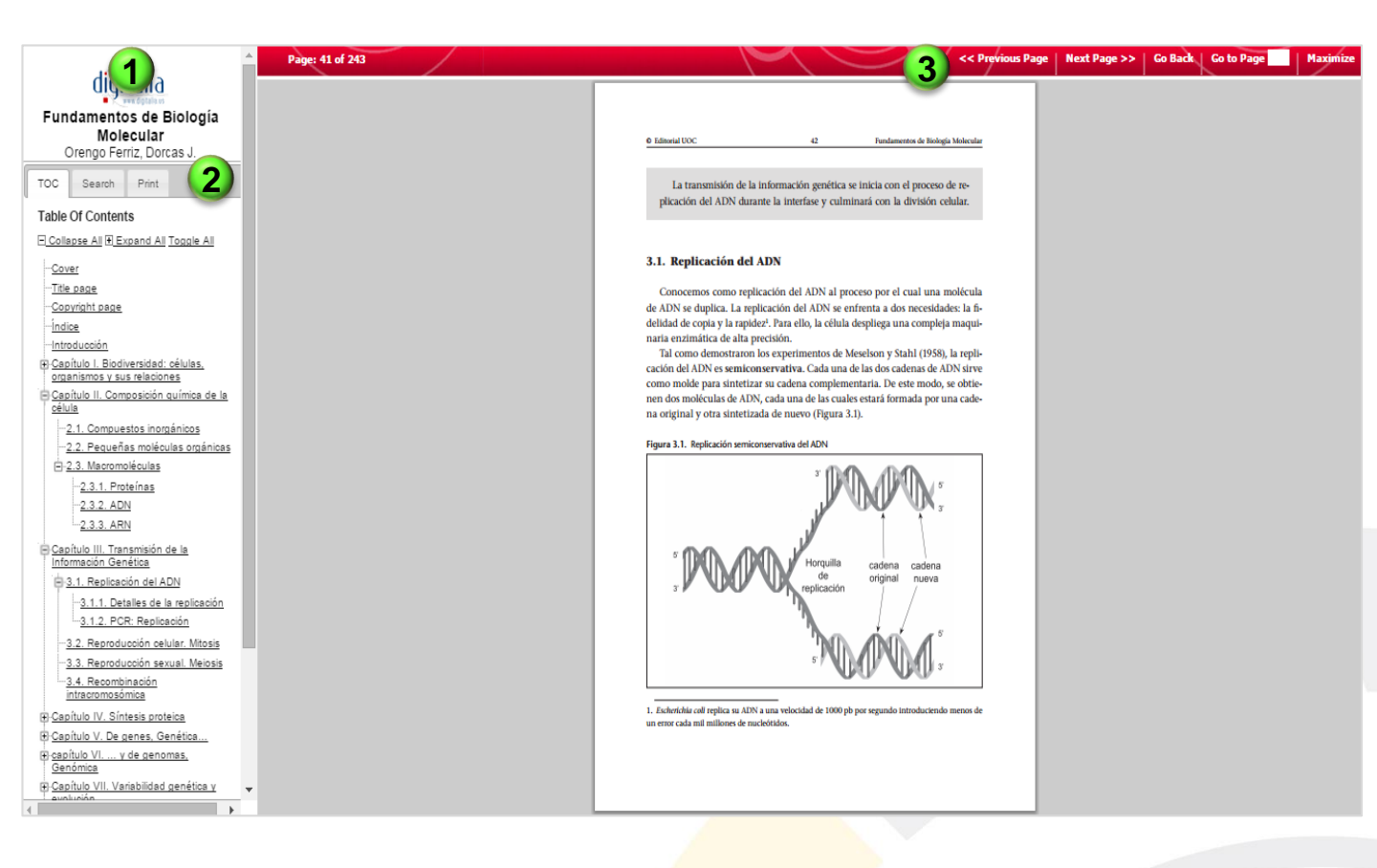

- 1. Título y autor(es) del documento.
- 2. Opciones de:
  - Navegación por la Tabla de contenido.
  - Buscar términos en el mismo documento.
    - o En el caso de eBooks, buscar en: Wordlcat y Google
    - o Imprimir de 1 a 10 páginas.
- 3. Herramientas:
  - Ir a página anterior y siguiente
  - Regresar a portada
  - · Ir a una página determinada
  - Maximizar o minimizar panel de lectura

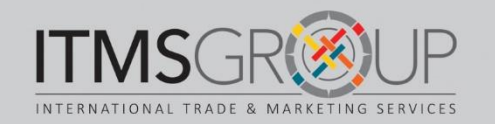

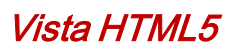

|                                                                  |          | 2                                                                                                    |                                                                                                    | 1 —             | ) 1929 [                            | 및 < <mark>28-29</mark> / 243 ▶                                                                                                    |  |
|------------------------------------------------------------------|----------|----------------------------------------------------------------------------------------------------|----------------------------------------------------------------------------------------------------|-----------------|-------------------------------------|----------------------------------------------------------------------------------------------------|--|
| Fundamentos de Biología<br>Molecular<br>Orengo Ferriz, Dorcas J. |          |                                                                                                    |                                                                                                    |                 |                                     |                                                                                                    |  |
|                                                                  |          | B Related DOC                                                                                                    |                                                                                                    | 29              | Compretición gatalica de la eficial | O Induction UCC 30 Pandarennos de Biologia Malendar     Companya anticipativa de la companya de la company |  |
| TOC Print                                                        |          | Aminoácidos                                                                                                    | IOI aminoaci                                                                                                    | Carácter        | Ejemplos                            | teneralmente, sos necicobidos se nombran por la tose introgenaia que con-<br>tienen (y, a memodo, directamente por su inicial); adenina (A), citosina (G), gua-<br>nina (G), timina (G), manuella (G). No iniciali; adenina (A), citosina (G), gua-                                                                                                    |  |
| Table Of Contents                                                |          | Ácido aspánico                                                                                                    | Aup D                                                                                                    | Acido           |                                     | también pueden diferir activité (U). No dostante, no dece covaziese nunce, que<br>también pueden diferir por el arácar. Así, al hablar, por ejemplo, de una adeni-<br>na delamor tempe dans el una estamor aráchenica a un dimensionidade a e un                                                                                                    |  |
| □ Collapse All 	 Expand All Toggle                               |          | Ácido glutámico                                                                                                    | Glu E                                                                                                    | Acido           | - HN-CH-C-OH                        | desertinitionacientida.                                                                                                    |  |
| All                                                              |          | Atanina                                                                                                    | Ala A                                                                                                    | No polar        | H Glicina                           | pirimidinus (C, T, U) son compuestos derivados de un antilo pirimidínico hexa-<br>goral Las nurinas (A G) mesentan un segundo millo pretamidinico hexa-                                                                                                    |  |
| <u>Cover</u>                                                     |          | Aspanagina                                                                                                    | Asn N                                                                                                    | Folar sin carga |                                     | lo hexagonal.                                                                                                    |  |
| <u>Title page</u>                                                |          | Gateina                                                                                                    | Суз С                                                                                                    | No polar        | а   <br>нам—сн—с—он                 | Figura 2.5. Esquema de un nucleótido y sus componentes                                                                                                    |  |
| <u>Copyright page</u>                                            |          | Fenilalarsina                                                                                                    | Phe F                                                                                                    | No polar        | 04                                  | Printednes Parinas                                                                                                    |  |
|                                                                  | <u> </u> | Clicina                                                                                                    | Cly C                                                                                                    | No polar        |                                     | Nucleótido                                                                                                    |  |
| 1. Navegar por Tabla de                                          |          | Hsidina                                                                                                    | HIS H                                                                                                    | Minko           | - 5_7>                              | have the set of the set                                                                                                    |  |
| ······································                           |          | holeucina                                                                                                    | le l                                                                                                    | No polar        | Tript/fano                          |                                                                                                    |  |
| contenido e Imprimir                                             |          | Leucina                                                                                                    | Leu L                                                                                                    | No polar        | 8                                   | The second second second second second second second second second second second second second second second se                                                                                                    |  |
|                                                                  |          | Usina                                                                                                    | Lys K                                                                                                    | B/isico         | нич-сн-с-он                         | Anton r trees years                                                                                                    |  |
| 2. Herramientas:                                                 |          | Profina                                                                                                    | Pro P                                                                                                    | No polar        | — снь                               | p Aster                                                                                                    |  |
|                                                                  |          | Serina                                                                                                    | Ser S                                                                                                    | Polar sin carga | BH Clistelica                       |                                                                                                    |  |
| <ul> <li>Vista de una o dos</li> </ul>                           |          | Tirosina                                                                                                    | Тут й                                                                                                    | Folar sin carga |                                     |                                                                                                    |  |
|                                                                  |          | Treonina                                                                                                    | Thr T                                                                                                    | Polar sin carga |                                     | nuclei nucle                                                                                                    |  |
| páginas                                                          |          | Triptéfano                                                                                                    | Trp W                                                                                                    | F No polar      | Prolina                             | Los écores que formen los critectoses cicloses de las horas entrogenses as numeron para podersos referir<br>físicil neme a carla nun de elico. Los áltomos de carboro del anicar también se numeron y, para diferencian-<br>las de los de las horas, as los añades un aíntecio de certor d'.                                                                                                    |  |
| paginao                                                          |          | 100                                                                                                    |                                                                                                    | (option)        |                                     |                                                                                                    |  |
| <ul> <li>Vista en pantalla completa</li> </ul>                   |          |                                                                                                    |                                                                                                    |                 |                                     |                                                                                                    |  |
|                                                                  |          |                                                                                                    |                                                                                                    |                 |                                     |                                                                                                    |  |
| <ul> <li>Seleccionar páginas</li> </ul>                          |          |                                                                                                    |                                                                                                    |                 |                                     |                                                                                                    |  |
| Buscar en el documento                                           |          |                                                                                                    |                                                                                                    |                 |                                     |                                                                                                    |  |
|                                                                  |          | Annual Contractor and                                                                                                    |                                                                                                    | I. 1.           |                                     |                                                                                                    |  |
| 3. Pasar páginas                                                 |          | Advantage of the second second | And a second second sec |                 |                                     |                                                                                                    |  |

### Búsqueda en el mismo documento

| 🔍 <sub>Buscar</sub> 🗶                                                                                                    |                                                                                                    | - 1923 🖵 🖣 48-49 / 24: 👍 osis 🔍                                                                                                    |
|----------------------------------------------------------------------------------------------------|----------------------------------------------------------------------------------------------------|----------------------------------------------------------------------------------------------------|
| p.6:423.2. R<br>Mitosis<br>p.40:podemos dividir el ciclo<br>celular en: Interfase y Mitosis.<br>Durante la inter-fase, la célula cre<br>p.40:para entrar en una nueva<br>divi-sión celular o mitosis.03 Biologia<br>molecular.indd 4110/10/12 | 8 Ministi 100 d Tuessisti da la cuasta de la cuasta de | Internation booths                                                                                                    |
| mitosis es un proceso complejo por<br>el<br>p.48:tenga éxito.3.2. Reproducción<br>celular. <b>Mitosi</b> sLa mitosis es un<br>proceso complejo por el cual la<br>p.48:eucariota se reproduce. La<br>importancia de la mitosis en la           | construir una moléculti de ADIV de doble cadora.<br>La condiciones de trampentura y tempo para cada uno de la<br>ciclo puado una taria condedutamismante deparadinado de la lorgin<br>to si amplificar y de la secuencia de lina cotodine e Vita una colosa.<br>In construcción e cualu para que la incicción de e Vita una colosa.<br><b>3.2. Reproducción celuiro: Mitición de Construcción e el antecimin de e Vita una colosa.</b><br>La mitoris es un processo emplejo por el catal la celebit estrario<br>La mitoris es un processo emplejo por el catal la celebit estrario<br>La mitoris es un processo emplejo por el catal la celebit estrario<br>La mitoris en un invisión en la transmitalín de la información<br>en que la oso corpita de costa melecimida de ADIV (Ruendis con                                                                                                    | os posos de ciufa<br>ué del fragmen-<br>la vectorenda de<br>tras externola de<br>la sectorenda de<br>la sectorenda de<br>la |
| <ol> <li>Ingresar término.</li> <li>Se mostrará la ubicación del<br/>término solicitado.</li> </ol>                                                                                                    | membrane las dellas tigas. Place alla, primero despuestos la me-<br>y la dellas desplega tem america protecta de metoraciónilos, que a<br>una de las cruntafitas hormanes hacia polos opacitos de la celular<br>constitas es hans supandas, su las considence conse consecuenta<br>las cruntaciones que hereraria cada citada hiti pa evan segarando<br>opacitar de la ciulía y, una eva cançundos, es regumenta<br>ente momento la célula muestra dos métorios la menhrara citago<br>entranguilanta el ciulía y una eva en dos puriosnes atuadorador de car<br>sistema entrano entrano de las consecuencias entranomes<br>ente momento la célula muestra dos métores estas de las dellas original y que<br>ta manda del colopatama con los distritos organizar que<br>sidentiza de cada sun de los consecuencias de la dellas organiza y que<br>fa la mitada del colopatama con los distritos organizar que<br>a seguritar os varias en exteriormes linaigne de estudas geneticame-<br>comensido geneticos no varia ente generacimen, exceptisando la                                                                                                    | antenna meterine     de carác commonomes la modelina (o gluino a partir de subspantimentary 2008), pensite     restructura e calida historia (o li li li la calida de la calida de la                                                                                                    |
| <ol> <li>Se destaca el término de<br/>búsqueda.</li> </ol>                                                                                                    |                                                                                                    |                                                                                                    |

7. Ir a cualquier página del documento.

### Vista en ReadSpeakers (Audio)

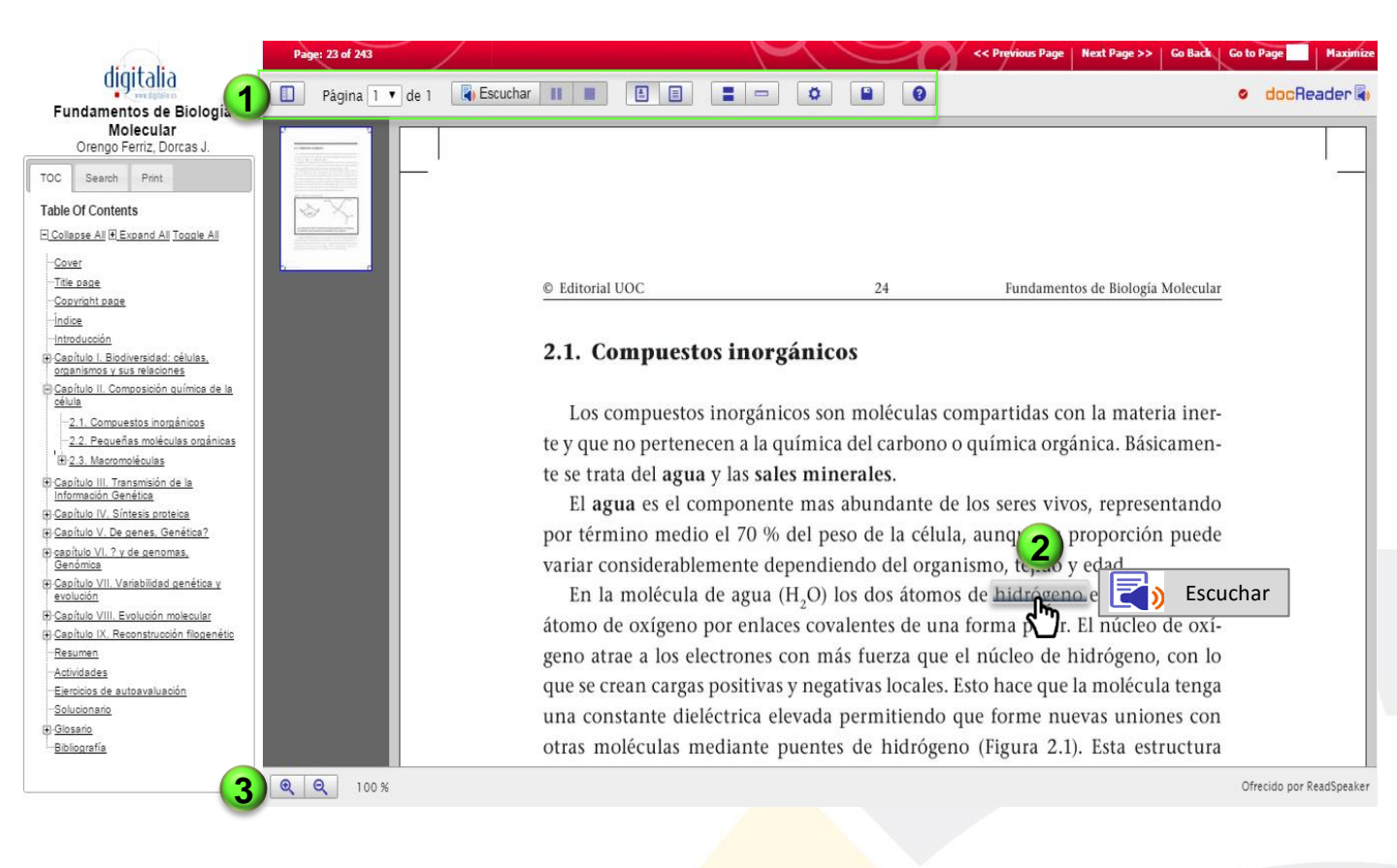

- 1. Herramientas:
  - · Ver o quitar vista en miniatura.
  - Guías de lectura
  - Configuración de audio
  - · Guardar página actual en PDF
  - Ayuda sobre el uso de ReadSpeakers (RS)
- 2. ReadSpeakers por selección:
  - · Seleccionar una palabra, frase o párrafo.
  - Se muestra el ícono de ReadSpeakers.
  - Dar clic en "Escuchar".
- 3. Zoom

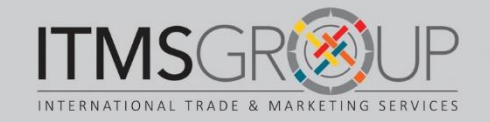

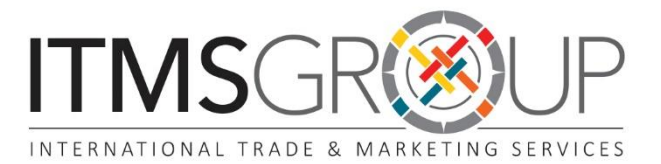

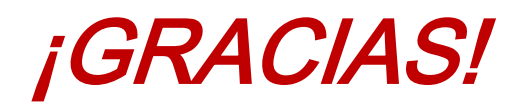

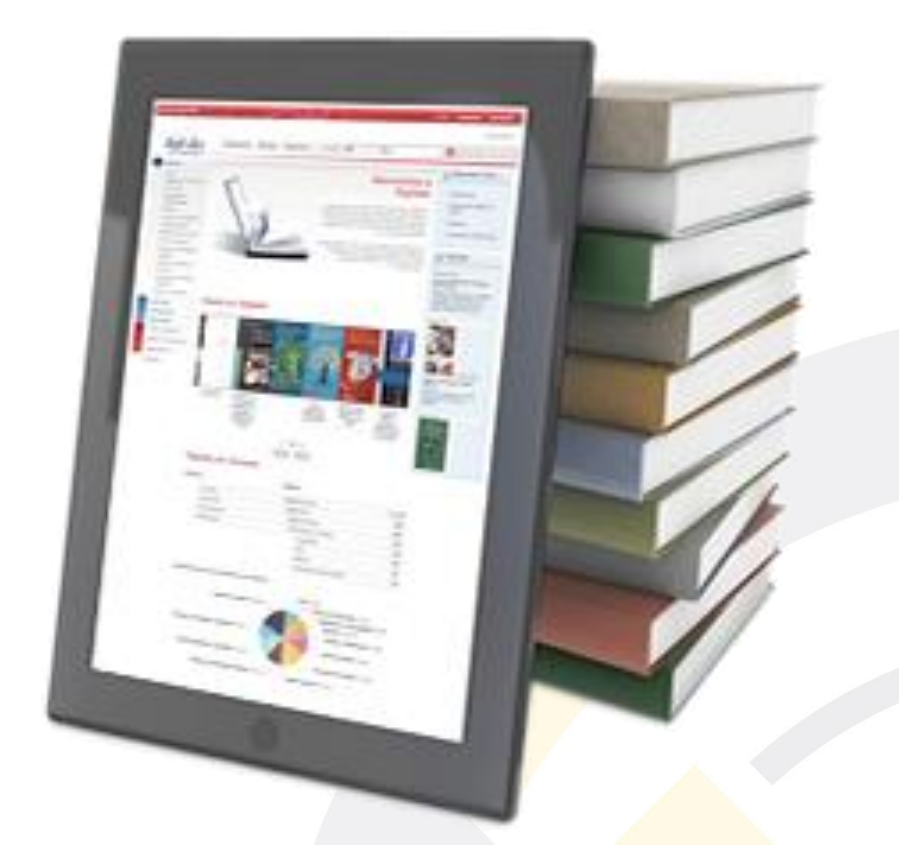

## Para mayores informes, por favor contáctenos: <u>training@itmsgroup.net</u>

T: +1 305 823 7766 F: +1 305 826 6195

<u>www.itmsgroup.net</u>